# Jak ustawić i zaprosić do spotkania na Zoom.

#### Wstęp

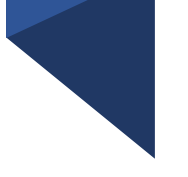

#### Dzień dobry,

Dzisiaj dowiedzą się Państwo jak ustawić i zaprosić do spotkania na zoom. Dzięki temu będą mieli Państwo cały czas taki sam numer spotkania jak w przypadku naszego ośrodka oraz łatwe hasło, aby każdy potrafił dołączyć.

### Instrukcja

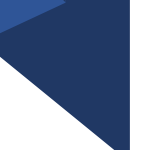

- 1) Włącz Zoom
- 2) Zaloguj się do konta
- 3) Naciśnij strzałkę przy przycisku "New meeting"
- 4) Naciśnij "Use my Personal Meeting ID"
- 5) Najedź na numer i wybierz "PMI Settings"
- 6) Pojawi Ci się nowe okienko, tutaj ustawiamy hasło do naszego spotkania
- 7) Zakładamy spotkanie (materiał jak założyć spotkanie)
- 8) Podajemy ID oraz hasło osobie z którą chcemy porozmawiać lub wysyłamy link do spotkania.
- 9) Koniec

## Zaloguj się

Jeżeli nie masz ustawionego automatycznego logowania to naciśnij przycisk "sign in", następnie wybierz "Sign in with google"

Zoom Cloud Meetings – 🗆 X zoom Join a Meeting Sign In Version: 5.4.9 (59931.0110) Zoom Cloud Meetings – 🗆 X Sign In Enter your email ٩ Sign In with SSO 10 G Sign In with Google Enter your password Forgot? Keep me signed in Sign In Sign In with Facebook

< Back

Sign Up Free

#### Jak wejść w ustawienia

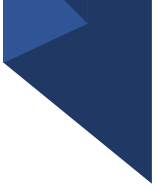

Aby ułatwić dostęp do naszego spotkania postępuj zgodnie z instrukcją.

Zaznacz, **use my personal meeting ID**, a następnie wejdź w **PMI settings** 

| +                                    |                 |
|--------------------------------------|-----------------|
| New Meeting V Join                   |                 |
| <ul> <li>Start with video</li> </ul> |                 |
| Use My Personal Meeting ID (PMI)     |                 |
| 689 638 6672 >                       | Copy ID         |
| Schedule Share Screen                | Copy Invitation |
|                                      | PMI Settings    |

#### Jak ustawić

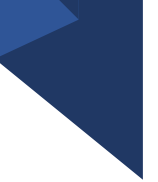

Po wejściu w **PMI Settings** pojawi nam się nowe okienko to w nim ustawiamy kilka ważnych opcji.

W miejscu **passcode** wpisz hasło do swojego spotkania

Naciśnij przycisk **Waiting room**, tak aby nie było przy nim "ptaszka"

Następnie naciśnij Save

😑 Zoom - Personal Meeting ID

 $\times$ 

#### Personal Meeting ID Settings

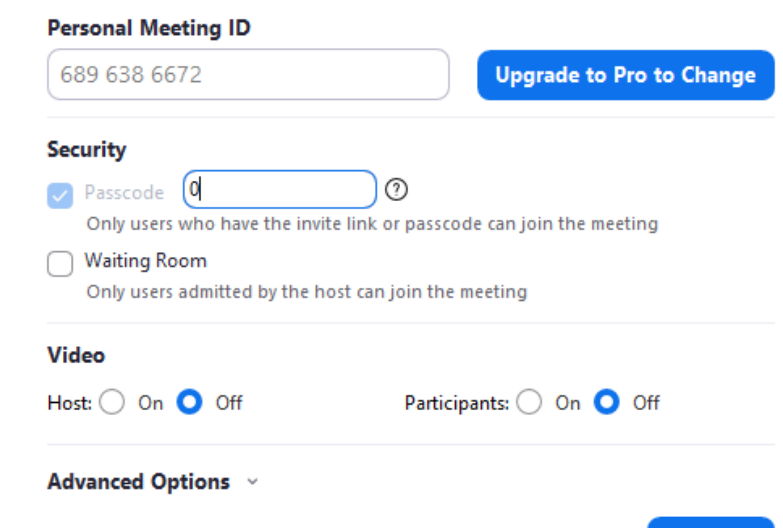

#### Jak zaprosić do spotkania

Teraz możemy już utworzyć spotkanie (Naciśnij **New meeting**) i zaprosić do niego innych uczestników

Po włączeniu spotkania naciśnij more... lub Participants i wybierz invite

| Invite (Alt+I) | Mute All |  |  |
|----------------|----------|--|--|
|----------------|----------|--|--|

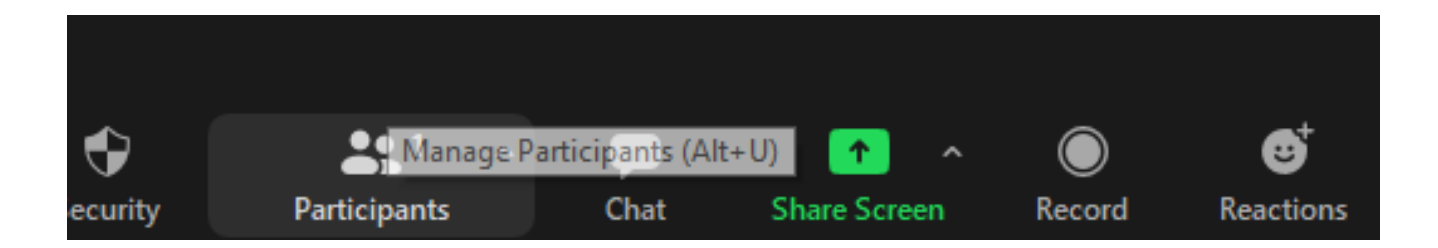

#### Po naciśnięciu Invite

Po naciśnięciu przyciksu **"Invite"** pojawi Ci się nowe okienko w którym u góry widzisz numer swojego spotkania, natomiast na dole widać jakie mamy hasło do spotkania (**Meeting Passcode**), możesz również nacisnąć **"Copy Invitation"** aby skopiować zaproszenie, wtedy wystarczy wkleić je osobie którą chcemy zaprosić do naszego spotkania

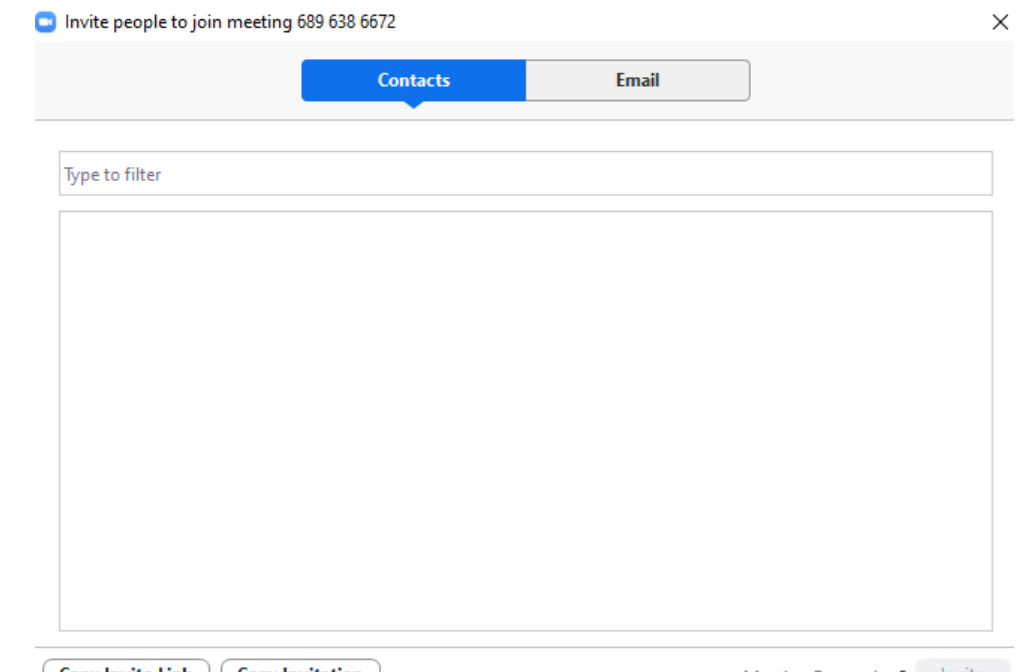

Copy Invite Link Copy Invitation

# Dziękuję za Uwagę 🕑

Teraz już Państwo wiedzą jak zaprosić do spotkania.

W razie pytań zapraszam do kontaktu mailowego!